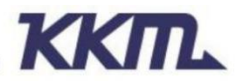

Add:6A-4B, Baoneng Science and Technology Industrial Park,Long Hua new district,Shenzhen, Guang Dong,China. Website: www.kkmcn.com

# **KBeacon App Instruction**

| Version | Date       | Change Description                                                             | Author |
|---------|------------|--------------------------------------------------------------------------------|--------|
| V1.0    | 2017/11/12 | Initial draft for KBeaconTools                                                 | Adam   |
| V1.1    | 2018/02/23 | Name updating                                                                  | Adam   |
| V1.2    | 2018/03/08 | Updating iBeacon/Eddystone<br>URL/Eddystone UID/Eddystone<br>TLM configuration | Adam   |
| V1.2    | 2018/03/27 | Updating RSSI value setting                                                    | Adam   |
| V2.0    | 2018/10/02 | App Interface updating                                                         | Claire |
| V3.0    | 2019/10/15 | Name updating&App Interface updating                                           | Claire |

## **Revision History**

### CONFIDENTIAL

This document is the property of KKM Co.Ltd. KKM retains all rights pertaining to industrial property including patent applications. This document is only for the recipient(s) which authorized by KKM. It contains confidential information and any use, dissemination, distribution, or reproduction of this message by unintended recipients is not authorized and may be unlawful.

# Content

| 1. Download KBeacon App                         | 3 |
|-------------------------------------------------|---|
| 2. How to connect KBeacon device to KBeacon App | 3 |
| 2.1 Turn on KBeacon                             | 3 |
| 2.2 Connect KBeacon                             | 4 |
| 3. How to configure KBeacon                     | 6 |
| 3.1 How to configure iBeacon and Eddystone      | 6 |
| 3.2 How to configure KSensor                    | 6 |
| 4. Save as template and load template           | 7 |
| 5. Unconnectable mode                           | 8 |
| 6. System Info                                  | 9 |
| 7. Remark                                       | 9 |
|                                                 |   |

### 1. Download KBeacon App

Download the App 'KBeacon' from iOS App Store or Android Google Play or scan the QR code below to install.

| () khassan                                                                                                    | () Carrent                                                                                                    | ←                                                                                                    |
|----------------------------------------------------------------------------------------------------|----------------------------------------------------------------------------------------------------|----------------------------------------------------------------------------------------------------|
| KBeacon<br>KBeacon configuration tools                                                                                                    | GET                                                                                                    | KBeacon<br>KKM Co.,Ltd.                                                                                                    |
| Image         Date         Table         Party         Party | Note     Note       Note     Note       Note     Note | Image: Angle of the second second |
| (e)<br>(e)<br>(e)<br>(f)<br>(f)<br>(f)<br>(f)<br>(f)<br>(f)<br>(f)<br>(f)<br>(f)<br>(f                                                                                                    |                                                                                                    | Android App                                                                                                    |

#### **Minimum requirements**

A mobile phone with *Bluetooth* 4.0 support is needed. For Android devices, Android version 5.1 or newer. For iOS devices, iOS version 10.0 or newer.

### 2. How to connect KBeacon device to KBeacon App

#### Kindly note: Please make sure your KBeacon device is with battery already. 'KBeacon' App currently only works with KBeacon model K21, K3, K8

Enable your smart phone's Bluetooth and run the App 'KBeacon'.

#### 2.1 Turn on KBeacon

#### • KBeacon with button (Including model K1/K11/K21/K5)

The factory setting of KBeacon with button is OFF. Long press the button(till the LED light starts flashing) to turn KBeacon ON.

#### • KBeacon without button (Including model K51/K3/K8)

The factory setting of KBeacon without button is ON.

Copyright by KKM Inc.

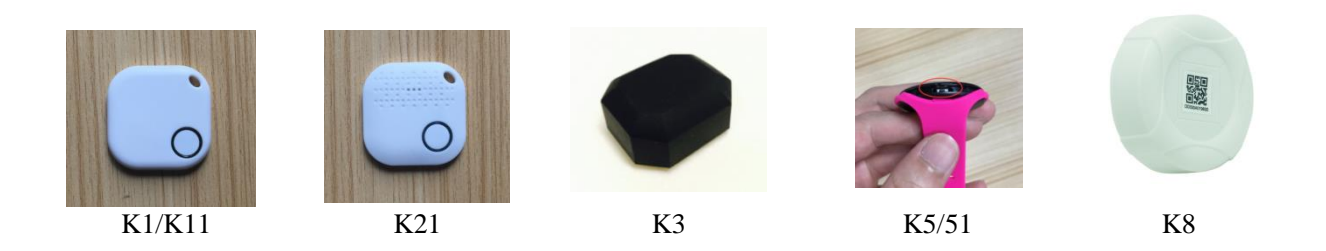

### 2.2 Connect KBeacon

Let's use a K21 (MAC Address: DD330A013476) to demonstrate:

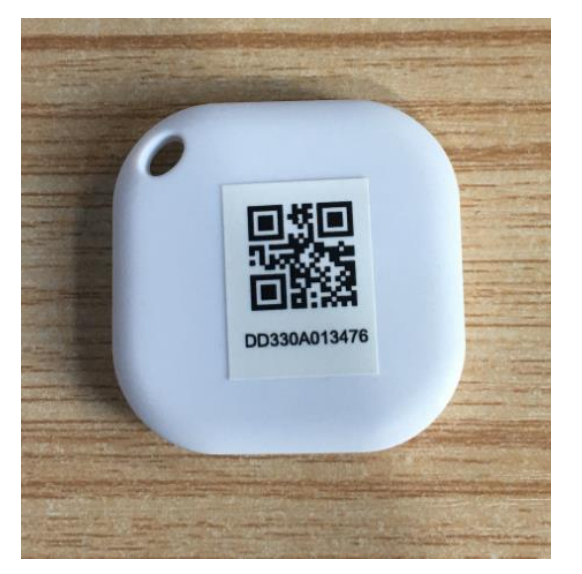

While KBeacon is ON, KBeacon App can scan the device's Bluetooth signal, then the device will be displayed on the device list page.

Find the corresponding KBeacon on the App according to its MAC address, Tap it, it will start connecting and jump to the configuration page (see pictures below).

|           |                                | Devices | Stop                       |
|-----------|--------------------------------|---------|----------------------------|
|           |                                | Devices | Stop                       |
| Tap to ed | dit filter                     |         | $\sim$                     |
| KBeaco    | n_35576                        |         | -74dBm                     |
| Mac:N/A   | Battery level:                 |         | 3050mV >                   |
|           | Temperature:<br>Adv count:     |         | 23°C<br>17640260           |
| KBeaco    | n 8202                         |         | 127dBm                     |
| Mac:N/A   | 1_0202                         |         | Mac:N/A                    |
| TLM       | Battery level:<br>Temperature: |         | 3050mV ><br>33°C           |
|           | Adv count:<br>Time since       |         | 17377060<br>20day 05:09:45 |
| KBeaco    | n_6510                         |         | 127dBm                     |
| Mac:N/A   | D. H                           |         | Mac:N/A                    |
| TLM       | Temperature:                   |         | 27°C                       |
|           | Time since                     |         | 20day 12:31:14             |
| KBeaco    | n_4656                         |         | -76dBm                     |
| Mac:N/A   | Battery level:                 |         | 2378mV >                   |
| . 2       | Temperature:<br>Adv count:     |         | 36°C<br>28466290           |
|           | Time since                     |         | 331day 02:35:18            |
| KBeaco    | n_13430                        |         | -23dBm                     |
| iBeacon   | UUID:                          |         | N/A>                       |
|           | Major:<br>Minor:               |         | 1                          |
| DD2204    | RSSI@1m                        |         | N/A                        |
| Mac:N/A   | 19364                          |         | -//dBm<br>Mac:N/A          |
| TLM       | Battery level:                 |         | 3050mV >                   |
|           | Adv count:                     |         | 26°C<br>7066920            |

• If there are too many KBeacon devices shown on the device list, but you want to search certain one KBeacon easily, try to filter name or filter rssi.

|           |                                        | Devices          |                                         |
|-----------|----------------------------------------|------------------|-----------------------------------------|
| Tap to e  | dit filter                             |                  | ^                                       |
| Filter na | ame                                    |                  |                                         |
| Filter rs | si:                                    | -0-              | -40dBm                                  |
|           | Time since                             |                  | 4day 17:25:55                           |
| UID       | NamespaceID:<br>InstanceId:<br>RSSI@0m | 0x6B6B6D63<br>0x | 6E2E636F6D05<br>00000000008<br>-13dBm > |
| KSensor   | Battery level:<br>Temperature:<br>Acc: |                  | 3019mV<br>27°C<br>N/A                   |
| iBeacon   | UUID:<br>Major:<br>Minor:<br>RSSI@1m   |                  | N/A<br>50<br>12<br>N/A                  |
| URL       | Url:<br>RSSI@0m                        | http://v         | www.kkmcn.com<br>-13dBm                 |
| KBeaco    | n_13426                                |                  | -98dBm                                  |
| Mac:N/A   |                                        | B                | attery:100%                             |
| iBeacon   | UUID:<br>Major:<br>Minor:              |                  | N/A > 1 1                               |

Put the KBeacon device close to your phone(within 10cm range). Tap 'Filter rssi' and set the rssi to - 30~-40dBm, then only the KBeacon next to your phone can be scanned and shown on the device list page.

## 3. How to configure KBeacon

KBeacon supports five protocals :

- iBeacon
- Eddystone URL
- Eddystone UID
- Eddystone TLM
- KSensor

### 3.1 How to configure iBeacon and Eddystone

#### (Take iBeacon as an example)

Tap: Beacon Type—> iBeacon—> Save—> Return

| <               | Details          | Save           |
|-----------------|------------------|----------------|
| System Info     |                  | >              |
| Beacon Name     | K                | Beacon_13430 > |
| Adv Interval    |                  | 1000 >         |
| Connectable     |                  | ves >          |
| Ty Power        |                  | ,              |
| Monguro Dowor   |                  | 50 >           |
| Measure Power   |                  | -59 /          |
| Beacon Type     |                  | iBeacon >      |
| iBeacon UUID 77 | 77772E-6B6B-6D63 | -6E2E-636F >   |
| iBeacon MajorID |                  | 1 >            |
| iBeacon MinorID |                  | 1 >            |
| Modify password |                  | ******* >      |
|                 |                  |                |
|                 |                  |                |
|                 |                  |                |

UUID, Major ID, Minor ID can also be configured in the App.

Eddystone URL, UID, TLM can be modified by above same steps

### 3.2 How to configure KSensor

KSensor is KKM self-defined protocal, it includes battery level and temperature sensor and acceleration sensor information.

| System Info       >         Beacon Name       KBeacon,13430 >         Adv Interval       1000 >         Connectable       yes >         Tx Power       0 >         Measure Power       -59 >         Beacon Type       iBeacon > |
|----------------------------------------------------------------------------------------------------|
| Beacon Name     KBeacon,13430 >       Adv Interval     1000 >       Connectable     yes >       Tx Power     0 >       Measure Power     -59 >       Beacon Type     iBeacon >                                                   |
| Adv Interval     1000 >>       Connectable     yes >>       Tx Power     0 >>       Measure Power     -59 >>       Beacon Type     iBeacon >>                                                                                    |
| Connectable     yes >       Tx Power     0 >       Measure Power     -59 >       Beacon Type     iBeacon >                                                                                                    |
| Ksensor       Measure Power     -59 >       Beacon Type     iBeacon >                                                                                                    |
| Measure Power     -59 >       Beacon Type     iBeacon >                                                                                                    |
| Beacon Type iBeacon >                                                                                                    |
|                                                                                                    |
| iBeacon UUID 7777772E-6868-6D63-6E2E-636F >                                                                                                    |
| iBeacon MajorID 1 >                                                                                                    |
| iBeacon MinorID 1 >                                                                                                    |
| Modify password                                                                                                    |
|                                                                                                    |
|                                                                                                    |
|                                                                                                    |
|                                                                                                    |

Tap: Beacon Type-> KSensor-> Save-> Return

After the parameters that need to be changed are modified, Tap: Save—> Ok—> return, and the all the parameters can be shown on the scan list.

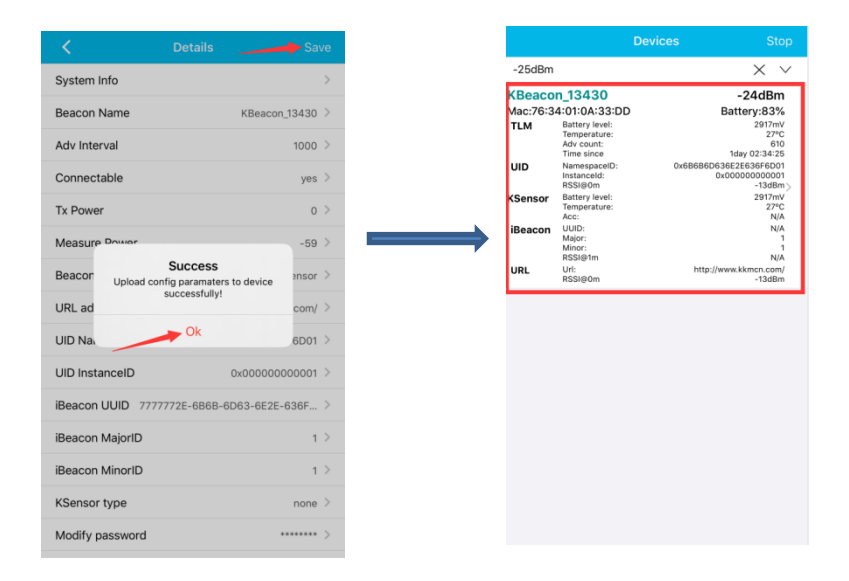

### 4. Save as template and load template

If a batch of KBeacon devices are to be configured with the same parameters, 'SAVE AS TEMPLATE' and 'LOAD TEMPLATE' functions can help saving a lot of time.

#### Step 1: Configure one KBeacon and Save template

| ← Beacor            | n Detail                                 | SAVE |
|---------------------|------------------------------------------|------|
| Beacon Name         | KBeacon_13430                            | >    |
| Adv Interval        | 1000                                     | >    |
| Connectable         | yes                                      | >    |
| Tx Power            | 0                                        | >    |
| Measure Power       | -59                                      | >    |
| Beacon Type         | iBeacon                                  | >    |
| iBeacon UUID        | 7777772E-6B6B-6D63-6E2E-63<br>6F6D000001 | >    |
| iBeacon MajorID     | 1                                        | >    |
| iBeacon MinorID     | 1                                        | >    |
| Modify password     | *******                                  | >    |
| SAVE AS<br>TEMPLATE |                                          | :    |

Step 2: For the rest of the KBeacon in the same batch, load template to every one of them.

| ← Beacon            | Detail                                   | SAVE         |
|---------------------|------------------------------------------|--------------|
| Beacon Name         | KBeacon_13430                            | >            |
| Adv Interval        | 1000                                     | >            |
| Connectable         | yes                                      | >            |
| Tx Power            | 0                                        | >            |
| Measure Power       | -59                                      | >            |
| Beacon Type         | iBeacon                                  | >            |
| iBeacon UUID        | 7777772E-6B6B-6D63-6E2E-63<br>6F6D000001 | >            |
| iBeacon MajorID     | 1                                        | >            |
| iBeacon MinorID     | 1                                        | >            |
| Modify password     | *******                                  | >            |
| SAVE AS<br>TEMPLATE | LOAD TEMPLATE                            | $\mathbf{>}$ |

# 5. Unconnectable mode

KBeacon can be set unconnectable. Tap: Connectable-> no-> Save.

| <                 | Details          | Sav        | ve |
|-------------------|------------------|------------|----|
| System Info       |                  |            | >  |
| Beacon Name       | KBe              | acon_13430 | >  |
| Adv Interval      |                  | 1000       | >  |
| Connectable       |                  | yes        | >  |
| Tx Power          |                  | 0          | >  |
| Measure Power     |                  | -59        | >  |
| Beacon Type       |                  | iBeacon    | >  |
| iBeacon UUID 7777 | 772E-6B6B-6D63-6 | 8E2E-636F  | >  |
| iBeacon MajorID   |                  | 1          | >  |
| iBeacon MinorID   |                  | 1          | >  |
| Modify password   |                  | *******    | >  |
|                   |                  |            |    |
|                   |                  |            |    |

Please note: If KBeacon is set to be unconnectable, this KBeacon signal can be scanned, but it will not be able to be connected and configured. ( in case other people connect KBeacon and configure the parameter without permission).

Question: How can I configure KBeacon again if it was set to be unconnectable?

- For KBeacon with button: click the button or re-install battery.
- For KBeacon without button: Re-install battery

# 6. System Info

'System Info' describes the detailed information of the connected KBeacon device.

| <                | Details          |                |
|------------------|------------------|----------------|
| System Info      |                  | >              |
| Beacon Name      | к                | Beacon_13430 > |
| Adv Interval     |                  | 1000 >         |
| Connectable      |                  | yes >          |
| Tx Power         |                  | 0 >            |
| Measure Power    |                  | -59 >          |
| Beacon Type      |                  | iBeacon >      |
| iBeacon UUID 777 | 77772E-6B6B-6D63 | -6E2E-636F >   |
| iBeacon MajorID  |                  | 1 >            |
| iBeacon MinorID  |                  | 1 >            |
| Modify password  |                  | ******* >      |

### 7. Remark

Parameters such as Beacon Name, Adverstising Interval, Tx power etc can be easily configured on KBeacon App. These parameters configuration won't be demonstrated here. If there are any questions, please feel free to contact KKM.

Thank you for your support.

NOTE: This equipment has been tested and found to comply with the limits for a Class B digital device, pursuant to part 15 of the FCC Rules. These limits are designed to provide reasonable protection against harmful interference in a residential installation. This equipment generates uses and can radiate radio frequency energy and, if not installed and used in accordance with the instructions, may cause harmful interference to radio communications. However, there is no guarantee that interference will not occur in a particular installation. If this equipment does cause harmful interference to radio or television reception, which can be determined by turning the equipment off and on, the user is encouraged to try to correct the interference by one or more of the following measures:

- Reorient or relocate the receiving antenna.

- Increase the separation between the equipment and receiver.

-Connect the equipment into an outlet on a circuit different from that to which the

receiver is connected.

-Consult the dealer or an experienced radio/TV technician for help

Changes or modifications not expressly approved by the party responsible for compliance could void the user's authority to operate the equipment.

This device complies with Part 15 of the FCC Rules. Operation is subject to the

following two conditions:

(1) this device may not cause harmful interference, and (2) this device must accept

any interference received, including interference that may cause undesired operation.